## Ponavljajući računi

Poslednja izmena 24/07/2024 3:11 pm CEST

Ako imamo ponavljajuće račune u organizaciji, onda ne moramo svaki mesec da ih unosimo. Možemo da iskoristimo opciju u programu da ih označimo kao ponavljajuće i svaki mesec zatražimo da se baš ti računi kopiraju.

Postupak je sledeći:

1 kada unosimo račun označimo da je račun ponavljajući (kvačica kod rabata u zaglavlju računa) kod onog računa koji je svaki mesec (ili drugi vremenski period) isti

| Nacrt izdatog računa:                  |                                      |                   |                         |  |  |  |  |  |  |
|----------------------------------------|--------------------------------------|-------------------|-------------------------|--|--|--|--|--|--|
| X Odustani 🖾 Sačuvaj izdaj i odštampaj |                                      |                   |                         |  |  |  |  |  |  |
| Osnovni podaci Pregled                 | Adresant/Primalac Pregled otpremnice | Ostali podaci     |                         |  |  |  |  |  |  |
| Numeracija:                            | (Bez oznake numeracije) 🛛 🛪 🗸        | Novčana jedinica: | RSD × ~                 |  |  |  |  |  |  |
| Kupac: *                               | ~                                    | + Analitika:      |                         |  |  |  |  |  |  |
| Datum računa: *                        | 24.07.2024                           | Rabat(%):         | 0,00 Ponavljajući račun |  |  |  |  |  |  |
| Datum prometa: *                       | e =                                  | Osnov za račun:   |                         |  |  |  |  |  |  |
| Datum dospeća/uplate<br>avansa: *      | ili broj dana: 0                     |                   |                         |  |  |  |  |  |  |

Da je račun ponavljajući možemo čekirati i nakon što je račun izdat:

| lzdat račun: 2024-4                                         |                          |               |                 |                                 |                    |                    |                          |  |
|-------------------------------------------------------------|--------------------------|---------------|-----------------|---------------------------------|--------------------|--------------------|--------------------------|--|
| < Nazad + Nov                                               | Otkazivanje izdavanja    | Otpremnica    | Kopiraj         | <ul> <li>G Odštampaj</li> </ul> | Smanjivanje zaliha | 🖾 Pošalji e-mailom | 办 Pošalji podatke na SEF |  |
| Nastali zapisi:                                             |                          |               |                 |                                 |                    |                    |                          |  |
| <ul> <li>Nalog za knjiženje</li> <li>izdat račun</li> </ul> |                          |               |                 |                                 |                    |                    |                          |  |
| ADRESANT                                                    | Kupac:                   |               |                 |                                 |                    |                    |                          |  |
| Kupac                                                       |                          | Kupac         |                 |                                 |                    |                    |                          |  |
| Ulica                                                       |                          | Ulica         |                 |                                 |                    |                    |                          |  |
| 11000 Beograd                                               |                          | 11000 Beograd |                 |                                 |                    |                    |                          |  |
| GLN:                                                        |                          |               |                 |                                 |                    |                    |                          |  |
| Datum:                                                      | 24.07.2024               | Osnova        | za račun:       |                                 |                    |                    |                          |  |
| Datum prometa:                                              | 24.07.2024               | Slanje na     | SEF: Po         | jedinačno                       |                    |                    |                          |  |
| Datum dospeća/uplate                                        | 24.07.2024               | Analitika     |                 |                                 |                    |                    |                          |  |
| avansa:                                                     |                          | Pona          | avliaiući račun |                                 |                    |                    |                          |  |
| Kasir:                                                      |                          |               |                 |                                 |                    |                    |                          |  |
| Masta žtanana                                               | Chandardon, Jadat sa iyo |               |                 |                                 |                    |                    |                          |  |
| vista stampe:                                               | Stanuaruno - Izdat racun |               |                 |                                 |                    |                    |                          |  |

2 kada idemo u Poslovanje > Izdati računi > Napredna pretraga > jasno vidimo koji su sve računi ponavljajući jer je štiklirano polje u koloni ponavljajući i čak možemo i ovde da ih označimo/skinemo oznaku da su ponavljajući...

| Izdati računi                        | Izdati računi                                                                                |                          |                  |              |              |              |          |            |          |                 |              |          |
|--------------------------------------|----------------------------------------------------------------------------------------------|--------------------------|------------------|--------------|--------------|--------------|----------|------------|----------|-----------------|--------------|----------|
| X Zatvori Rei                        | X Zahori Redovi Zbirovi v Alati v Masovne obrade izdati e-ražuni Krijiga KPO Načini plačanja |                          |                  |              |              |              |          |            |          |                 |              |          |
| + Nov Q (1) Orcano tradenje ~ Nudi Q |                                                                                              |                          |                  |              |              |              |          |            |          |                 |              |          |
| Kupac:                               |                                                                                              |                          | Redni broj:      |              | -            | Ponavljajući |          |            |          |                 |              |          |
|                                      |                                                                                              |                          | Broj računa:     |              |              |              |          |            |          |                 |              |          |
| Adresant:                            |                                                                                              |                          | Status:          | Svi          | ж ~          |              |          |            |          |                 |              |          |
| Analitika:                           |                                                                                              | Ŷ                        | Osnova za račun: |              |              |              |          |            |          |                 |              |          |
| Novčana jedinica:                    |                                                                                              |                          | Datum:           | Računa 🛛 🛪 🕓 | 01.01.2024 😁 | - 8          |          |            |          |                 |              |          |
| Numeracija:                          |                                                                                              |                          | Način plaćanja:: |              |              |              |          |            |          |                 |              |          |
| Blagajnik:                           |                                                                                              |                          | Država:          |              |              |              |          |            |          |                 |              |          |
|                                      |                                                                                              |                          |                  |              |              | 1            |          |            |          |                 |              |          |
| Broj                                 |                                                                                              | Kupec                    |                  | Datum †      | Dospeće      | Promet       | Prihod   | Iznos u Nj | RSD      | Analitika Račun | Ponavljajući | Napomene |
| 2024-5                               | 6                                                                                            | Seyfor d.o.o. Novi Sad 🖄 |                  | 24.7.2024    | 24.7.2024    | 24.7.2024    | 150,00   |            | 180,00   |                 |              |          |
| 2024-4                               | 8                                                                                            | Kupac 🖉                  |                  | 24.7.2024    | 24.7.2024    | 24.7.2024    | 1.000,00 |            | 1.200,00 |                 | ×            |          |

3 kada želimo da napravimo nove račune od tih ponavljajućih računa koraci

Poslovanje > Izdati računi > **Masovne obrade** gde čekiramo opciju **Formiranje ponavljajućih računa i kliknemo na Napred** 

| Izdati računi                                                                                            |              |                          |                              |                   |  |
|----------------------------------------------------------------------------------------------------|--------------|--------------------------|------------------------------|-------------------|--|
| Izbor akcije                                                                                             | Izbor redova | Pregled izabranih redova | Unos podataka i potvrđivanje | Obrada i izveštaj |  |
| X Zatvori Napred                                                                                         |              |                          |                              |                   |  |
| Izbor akcije                                                                                             |              |                          |                              |                   |  |
| Izdavanje ištampanje Uzdavanje ištampanje Otkazivanje štampanje Brisanje Formiranje ponavljajućih računa |              |                          |                              |                   |  |

4 Na sledećem koraku je potrebno izvršiti izbor redova odnosno izbor računa koje želimo izdati (ponuđeni su računi koji su označeni kao ponavljajući) > Napred

| Izdati računi                 | Izdati računi - Formiranje ponavljajućih računa |                |                  |                          |                       |                   |            |            |              |  |
|-------------------------------|-------------------------------------------------|----------------|------------------|--------------------------|-----------------------|-------------------|------------|------------|--------------|--|
| <ul> <li>Izbor akc</li> </ul> | ije                                             | tzbor redo     | wa               | Pregled izabranih redova | Unos podataka i potvi | rđivanje Obrada i | i izveštaj |            |              |  |
| × Zatvori                     | Nazad Napree                                    | d Izabranih: 1 |                  |                          |                       |                   |            |            |              |  |
| Kupac:                        |                                                 | ~              | Redni broj:      | =                        | Ponavljajući          |                   |            |            |              |  |
|                               |                                                 |                | Broj računa:     |                          |                       |                   |            |            |              |  |
| Adresant:                     |                                                 |                | Status:          | Svi x ~                  |                       |                   |            |            |              |  |
| Analitika:                    |                                                 |                | Osnova za račun: |                          |                       |                   |            |            |              |  |
| Novčana jedinic               | ə:                                              |                | Datum:           | Računa x ~ 01.01.2024 😑  | - 🛛                   |                   |            |            |              |  |
| Numeracija:                   |                                                 |                | Način plaćanja:: | ~                        |                       |                   |            |            |              |  |
| Blagajnik:                    |                                                 |                | Država:          |                          |                       |                   |            |            |              |  |
|                               | Q Nadi                                          |                |                  |                          |                       |                   |            |            |              |  |
|                               |                                                 |                |                  |                          | 1                     |                   |            |            |              |  |
|                               | Broj                                            | ↓ Кирас        |                  | Datum                    | Dospeće               | Promet            | Prihod     | Iznos u Nj | RSD Analitik |  |
| <u>×</u>                      | 2024-4                                          | Kupac 🖉        |                  | 24.7.2024                | 24.7.2024             | 24.7.2024         | 1.000.00   |            | 1.200.00     |  |

5 Zatim dobijamo pregled izabranih računa > Napred

6 Sledeći korak nam je unos podataka za novi izdat račun. Unosimo datum računa, datum dospeća, datum prometa i po potrebi opis > Napred

| Izdati računi - Formiranje ponavljajućih računa |                     |                          |                              |                         |  |  |  |  |  |  |
|-------------------------------------------------|---------------------|--------------------------|------------------------------|-------------------------|--|--|--|--|--|--|
| ✓ Izbor akcije                                  | V Izbor redova      | Pregled izabranih redova | Unos podataka i potvrđivanje | vanje Obrada i izveštaj |  |  |  |  |  |  |
| 🗙 Zatvori 🛛 Nazad                               | Napred Izabranih: 1 |                          |                              |                         |  |  |  |  |  |  |
| Datum računa: *                                 | 24.07.2024          |                          |                              |                         |  |  |  |  |  |  |
| Datum dospeća:                                  | <b>(</b> )          |                          |                              |                         |  |  |  |  |  |  |
| Datum prometa: *                                | 8 = 8               |                          |                              |                         |  |  |  |  |  |  |
| Opis iznad:                                     | B I U A - Size -    |                          |                              |                         |  |  |  |  |  |  |
|                                                 |                     |                          |                              |                         |  |  |  |  |  |  |
|                                                 |                     |                          |                              |                         |  |  |  |  |  |  |
|                                                 |                     |                          |                              |                         |  |  |  |  |  |  |
|                                                 |                     |                          |                              |                         |  |  |  |  |  |  |

7 U poslednjem koraku Obrada i izveštaj dobijamo pregled obrađenih,pogrešnih i neobrađenih računa.

8 Na kraju kada odemo u izdate račune: Poslovanje > Izdati računi > dobijemo

su:

sve račune koje smo kreirali putem prethodnih koraka **u nacrtu**. To nam omogućava da pogledamo, proverimo, ispravimo ako treba ili obrišemo određene račune.

| Izdati računi                                                                             |                    |                           |   |                         |      |           |    |                                         |          |         |                                   |                    |  |
|-------------------------------------------------------------------------------------------|--------------------|---------------------------|---|-------------------------|------|-----------|----|-----------------------------------------|----------|---------|-----------------------------------|--------------------|--|
| X Zatovi Rodovi Zbirovi - Alati - Masovne obrade todate erabuni Knjeg KPO Načini plačanja |                    |                           |   |                         |      |           |    |                                         |          |         |                                   |                    |  |
| + Nov Q 11 Najredra prezap ∧ Nudi Q                                                       |                    |                           |   |                         |      |           |    |                                         |          |         |                                   |                    |  |
| 5.094,76 RSD<br>svih ladeth račune (6)                                                    |                    | 1.200,00 RS<br>Necrti (1) | D | 0,00 RSD<br>Placent (0) |      |           |    | 2.694,76 RSD<br>Neplačeni nedospeli (4) |          |         | 0,00 RSD<br>Neplaćeni dospeli (0) |                    |  |
|                                                                                           |                    |                           |   |                         |      | 1         |    |                                         |          |         |                                   |                    |  |
| Broj                                                                                      | Kupec              |                           |   | Datu                    | m †  | Dospeće   |    | Promet                                  | Prihod   | R       | D                                 | Iznos plaćanja RSD |  |
| Nacrt:                                                                                    | 🖲 Kupac 🖓          |                           |   | 24.7.                   | 2024 | 24.7.2024 | 24 | 1.7.2024                                | 1.000.00 | 1.200.0 | 0                                 |                    |  |
| 2024-5                                                                                    | 🖲 Seyfor d.o.o. No | ovi Sad 🖉                 |   | 24.7.                   | 2024 | 24.7.2024 | 24 | .7.2024                                 | 150.00   | 180.0   | • •                               | 0.00 🗹             |  |

9 Kada smo sve proverili, potrebno je izdati račun. Ukoliko imamo više računa, možemo opet putem masovnih obrada čekirati opciju Izdavanje i sve račune masovno izdati i samim tim i potvrditi.